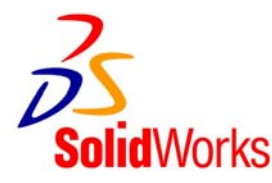

## <u>64 ビット COSMOSWorks をライセンス</u> アクティベーションでお使いになる場合のご注意

64 ビットの COSMOSWorks Professional 及び Advanced Professional 2007 SP4.0 でアクティベーションでのライ センス認証ができない問題が発生しています。該当のユーザ様は、ごー読いただきご対応の程をお願い申し上 げます。

## 【症状】

<u>x64 の COSMOSWorks 2007 SP4.0 をインストールし、ライセンスアクティベーションを実行した</u>ときに、「無効なシ リアル」とのエラーが出てライセンス認証に失敗し、COSMOSWorks を使用することができない。

【対象ユーザ様】

- ・ COSMOSWorks 2007 SP4.0 x64 を、ライセンスアクティベーションによるライセンス認証で新規にインストー ルするユーザ様
- COSMOSWorks 2007 SP3.0 x64 を一度もインストールせずに、それより前の SP から SP4.0 にアップグレードし、ライセンスアクティベーションでライセンス認証されるユーザ様

【対処手順】

x64のCOSMOSWorks 2007 SP4.0をインストール完了後、以下の手順でCOSMOSWorksのシリアル番号を追加

します。

- 1. Windowsのスタートメニューからファイルを指定して実行を選択し、「regedit」と入力してOKを押します。
- 2. レジストリエディタが起動しますので、以下のレジストリを参照します。

HKEY\_LOCAL\_MACHINE¥SOFTWARE¥Wow6432Node¥SolidWorks¥Licenses¥Serial Numbers

3. 下図の様に、該当レジストリ内で右クリックし、「新規」→「文字列値」を選択します。

| ァイル(E) 編集(E) 表示(V) お気に入り(A) ヘルプ                                                                                                    | θ    |                              |                                                                                 |                                                        |
|----------------------------------------------------------------------------------------------------|------|------------------------------|---------------------------------------------------------------------------------|--------------------------------------------------------|
| Secure                                                                                                    | ~    | 名前                           | 種類                                                                              | データ                                                    |
| SolidWorks  SolidWorks  SolidWork  SolidWork  SolidWo | vice | 画 (死定)<br>動(SolidWorks)<br>罪 | REG_SZ<br>REG_SZ<br>規(①) ・ キー(②)<br>文字列値(⑤)<br>バイナリ値(⑥)<br>DWORD 値()<br>当時に中で3) | (値の設定なし)<br>**** **** **** **** **** ****<br>**** **** |
|                                                                                                    | >    | <                            | 展開可能なす                                                                          | 7字列(值(F)                                               |

- 4. 名前を"COSMOSWorks"と入力します。
- 5. 上記レジストリをダブルクリックし、「値のデータ」欄に24桁のCOSMOSWorksのシリアル番号を入力します。

直接レジストリの操作を行うため、他の部分の削除や上書きなどを行わないよう十分注意して操作していただきますよ

う、宜しくお願いいたします。

**ソリッドワークス・ジャパン株式会社** 〒100-0005 東京都千代田区丸の内1丁目8番2号 第一鉄鋼ビル3F TEL:03-6270-8700(代) FAX:03-6270-8710 Email:info@solidworks.co.jp URL:http://www.solidworks.co.jp